Instrukcja przywracania hasła do dziennika elektronicznego

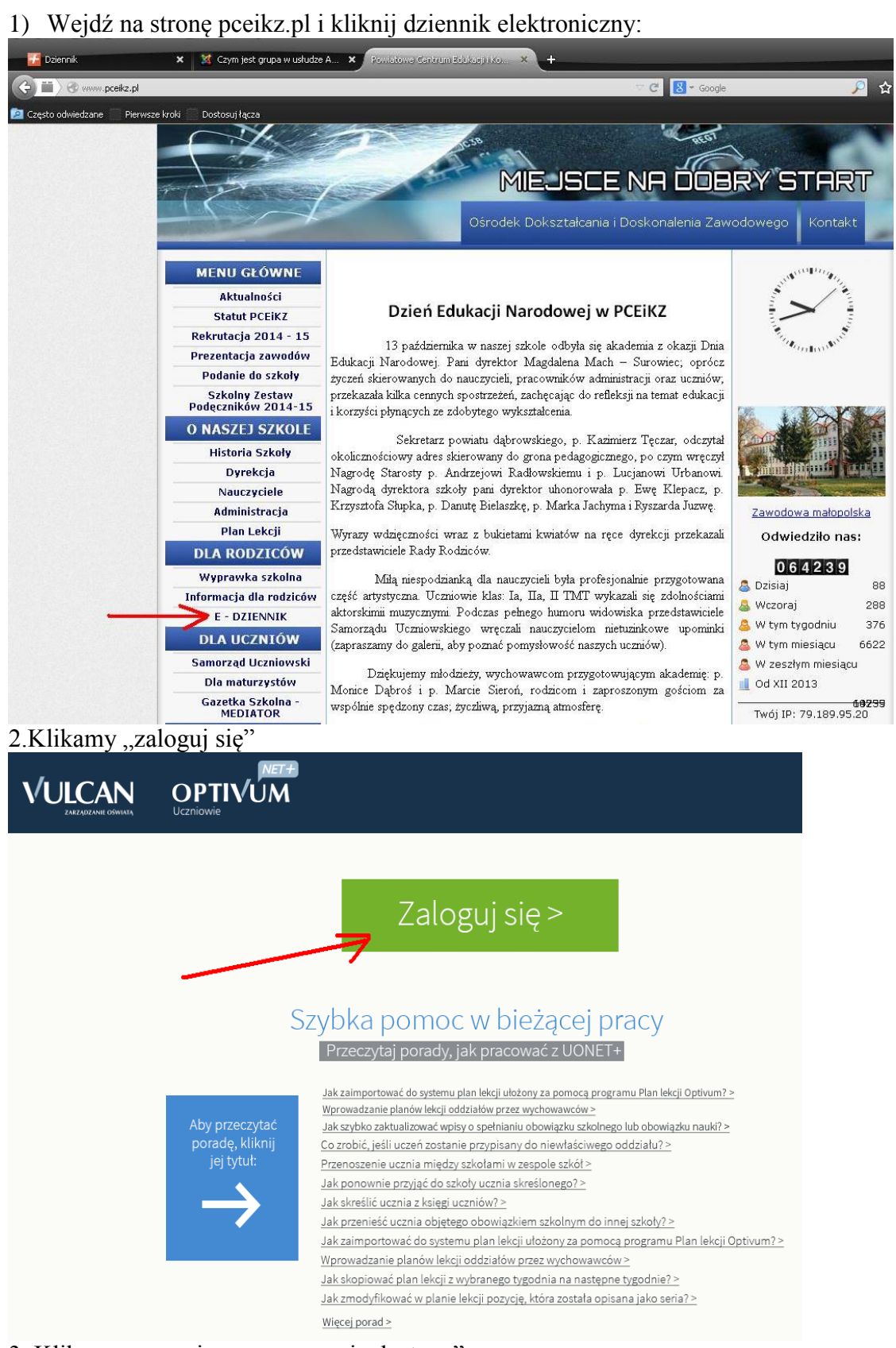

3. Klikamy na napis "przywracanie dostępu"

|               | Logowanie                       |  |
|---------------|---------------------------------|--|
|               | Wpisz nazwę użytkownika i hasło |  |
| Nazwa użytkov | nika:                           |  |
| 1             |                                 |  |
| Hasło:        |                                 |  |
|               |                                 |  |
|               | Przywracanie dostępu >          |  |
|               | Zaloguj się >                   |  |
|               |                                 |  |
|               |                                 |  |

4. W otwartym oknie wpisujemy w zaznaczone miejsca:

- adres email, który jest przypisany do naszego konta w dzienniku – to jest ten, który podaliśmy wychowawcy

- przepisujemy kod cyfrowy z obrazka,
- klikamy przycisk wyślij

71 757 29 29

|                                                                | Prz                | ywracanie doste                                                                              | ępu                    |                                                      |
|----------------------------------------------------------------|--------------------|----------------------------------------------------------------------------------------------|------------------------|------------------------------------------------------|
|                                                                | Podaj swó          | ij adres e-mail, przepisz kod autoryzacji<br>i naciśnij przycisk <b>"Wyślij wiadomość"</b> . | z obrazka              |                                                      |
|                                                                | Ješli obrazek jest | nieczytelny, wygeneruj kolejny klikając                                                      | "Zmień próbkę".        |                                                      |
| Tutaj należy wpisać<br>tekst ze zdjęcia w<br>tym przypadku 398 | Kod autoryzacji:   | <sup>3</sup> 9 <sub>8</sub>                                                                  |                        |                                                      |
|                                                                | episz słowa z      | obrazka                                                                                      |                        |                                                      |
|                                                                | Adres e-mail:      |                                                                                              |                        |                                                      |
|                                                                | 7                  | Wyćlij wiadoma                                                                               |                        |                                                      |
| Tutaj wpisz adres mail, k<br>podałeś wychowawcy                | tóry               |                                                                                              | Po w<br>klikni<br>pocz | isaniu wszystkiego<br>j wyślij i sprawdż<br>tę email |

Po kliknięciu wyślij powinniśmy zobaczyć taki obrazek:

## Podsumowanie operacji

Wysłano wiadomość na zapisany w systemie adres e-mail. Wiadomość zawiera dalsze instrukcje uzyskania dostępu do systemu. Proszę sprawdzić skrzynkę poczty elektronicznej i postępować zgodne ze wskazówkami zapisanymi w wiadomości.

W szczególnych przypadkach konfiguracji usługi poczty elektronicznej wiadomość może zostać potraktowana jako niechciana lub zostać zablokowana przez jakiś inny mechanizm filtrowania tresci. W takim przypadku należy sprawdzić wszystkie możliwe foldery poczty przychodzącej, począwszy od skrzynki odbiorczej a skończywszy na folderach z wiadomościami odfiltrowanymi.

🔀 cok@vulcan.edu.pl

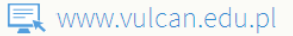

wchodzimy na pocztę elektroniczną, której adres podaliśmy. Powinna być tam nowa wiadomość od systemu dziennika elektronicznego. W otrzymanym mailu o tytule "centralny rejestr użytkowników Vulcan" jest instrukcja dalszego postępowania. Powinniśmy kliknąć na odnośnik na dole dokumentu:

Jeśli to pomyłka, proszę zignorować niniejszy e-mail - hasło pozostanie bez zmian i nie zostanie nikomu ujawnione. W przeciwnym wypadku, aby nadać (nowe) hasło uaktywniające dostęp do systemu należy kliknąć w poniższy link: https://cufs.vulcan.net.pl:443/powiatdabrowski/AccountManage/UnlockResponse /45c9d7a5-7ce7-40f8-b400-e2511baf8e47

Na stronie, która się uruchomi po kliknięciu powyższego linku należy określić dwukrotnie (nowe) hasło.

Ta wiadomość została wygenerowana automatycznie. Proszę nie odpowiadać na ten list.

Po kliknięciu pojawi się okno w którym dwukrotnie należy wpisać nowe hasło do dziennika (wymyślamy je sami)

|                                       | Aktywacja konta                                                                                                    |  |  |  |  |
|---------------------------------------|----------------------------------------------------------------------------------------------------|--|--|--|--|
|                                       | Przepisz kod autoryzacji z obrazka i podaj nowe hasło dla konta<br><b>ks@pceikz.pl</b><br>Następnie naciśnij przycisk <b>"Ustaw nowe hasło".</b> |  |  |  |  |
|                                       | Jeśli obrazek jest nieczytelny, wygeneruj kolejny naciskając <b>"Zmień próbkę"</b> .                                                             |  |  |  |  |
|                                       | Kod autoryzacji:                                                                                                    |  |  |  |  |
| przepisujemy kod z<br>obrazka powyżej |                                                                                                    |  |  |  |  |
|                                       | Przepisz słowa z obrazka                                                                                                    |  |  |  |  |
|                                       | Nowe hasło:                                                                                                    |  |  |  |  |
|                                       | 7                                                                                                    |  |  |  |  |
| tu wpisujemy 2 razy nowe hasło        | Powtórz nowe hasło:                                                                                                    |  |  |  |  |
|                                       | Ustaw nowe hasło >                                                                                                    |  |  |  |  |

Uwaga hasło musi spełniać następujące zasady:

Hasło musi spełniać następujące wymagania:
długość hasła: co najmniej 8,
liczba wielkich liter: co najmniej 1,
liczba cyfr: co najmniej 1,
liczba znaków niealfanumerycznych (nie liter i nie cyfr): co najmniej 0
ważność hasła (liczba dni po których hasło wygasa): 30,
unikalność hasła (liczba dni w których hasło nie może się powtórzyć): 180

Przykład dobrego hasła Hasloprzykladowe66, 2HasloTestowe1, Przykład złego hasła: Hasloprzykladowe (brakuje cyfry), hasloprzykladowe1 (brakuje wielkiej litery) Haslo12(zbyt krótkie).

Po kliknięciu "ustaw nowe hasło" wracamy na ekran logowania dziennika i logujemy się za pomocą naszego identyfikatora (otrzymanego od wychowawcy) oraz nowego hasła.

Uwaga. Hasło po 30 dniach straci swoją ważność – przy próbie logowania pojawi się prośba o jego zmianę – podajemy tam nowe hasło podobnie jak powyżej. Hasła nie mogą się powtarzać przez pół roku – oznacza to, ze każde nowe hasło musi się różnić (minimum jedną literą) od tych, których używaliśmy w ciągu ostatnich 6 miesięcy.